## Ative o LLDP-MED nos telefones IP SPA525G e SPA525G2

## Objetivos

O LLDP-MED é muito semelhante ao Cisco Discovery Protocol (CDP). Ele tem recursos básicos de descoberta que lhe permitem ver informações sobre os dispositivos conectados a ele. O LLDP-MED permite que o dispositivo determine os recursos que o dispositivo conectado suporta, como velocidade de LAN, política de rede, identificação de local, alimentação, inventário e extensões confiáveis.

Este documento explica como ativar o LLDP nos telefones IP SPA525G e SPA525G2.

## Dispositivos aplicáveis

SPA525G

SPA525G2

## Habilitar LLDP

Etapa 1. Pressione o botão Setup (Configuração) para abrir o menu **Information and Settings (Informações e configurações)**.

| 01                       | /04/12 01:39p 🖵              | 🛞 Angela Martin |  |
|--------------------------|------------------------------|-----------------|--|
| Information and Settings |                              |                 |  |
| 1                        | Call History                 |                 |  |
| 2                        | Directories                  |                 |  |
| 3                        | <b>Network Configuration</b> |                 |  |
| 4                        | User Preferences             |                 |  |
| 5                        | Status                       |                 |  |
| 6                        | CME Services                 |                 |  |
|                          | LAB                          |                 |  |
|                          | Select                       | Exit            |  |

Etapa 2. Navegue até Network Configurations (Configurações de rede) e pressione **Select** (Selecionar).

| 01/04/12 01:39p        | 🕅 Angela N | 🖇 Angela Martin |  |
|------------------------|------------|-----------------|--|
| Network Configurations |            |                 |  |
| CDP                    |            |                 |  |
| LLDP-MED               |            |                 |  |
| Startup Delay          | 4          |                 |  |
| VLAN                   |            |                 |  |
| VLAN ID                | 1          |                 |  |
| PC Port VLAN           |            |                 |  |
| LAB                    |            |                 |  |
| Set                    | delChar    | Back            |  |

Etapa 3. Navegue até LLDP-MED.

Etapa 4. Pressione para a direita ou para a esquerda no teclado direcional para ativar o CDP no dispositivo.

Etapa 6. Pressione **Definir** para salvar as alterações.